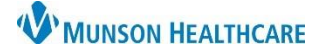

## Quick Orders for Providers

## Cerner PowerChart EDUCATION

## **Quick Orders Overview**

This view allows clinicians to select predefined orders for PowerPlans, Labs, Imaging, Consults, etc. that can be placed in the Orders for Signature area.

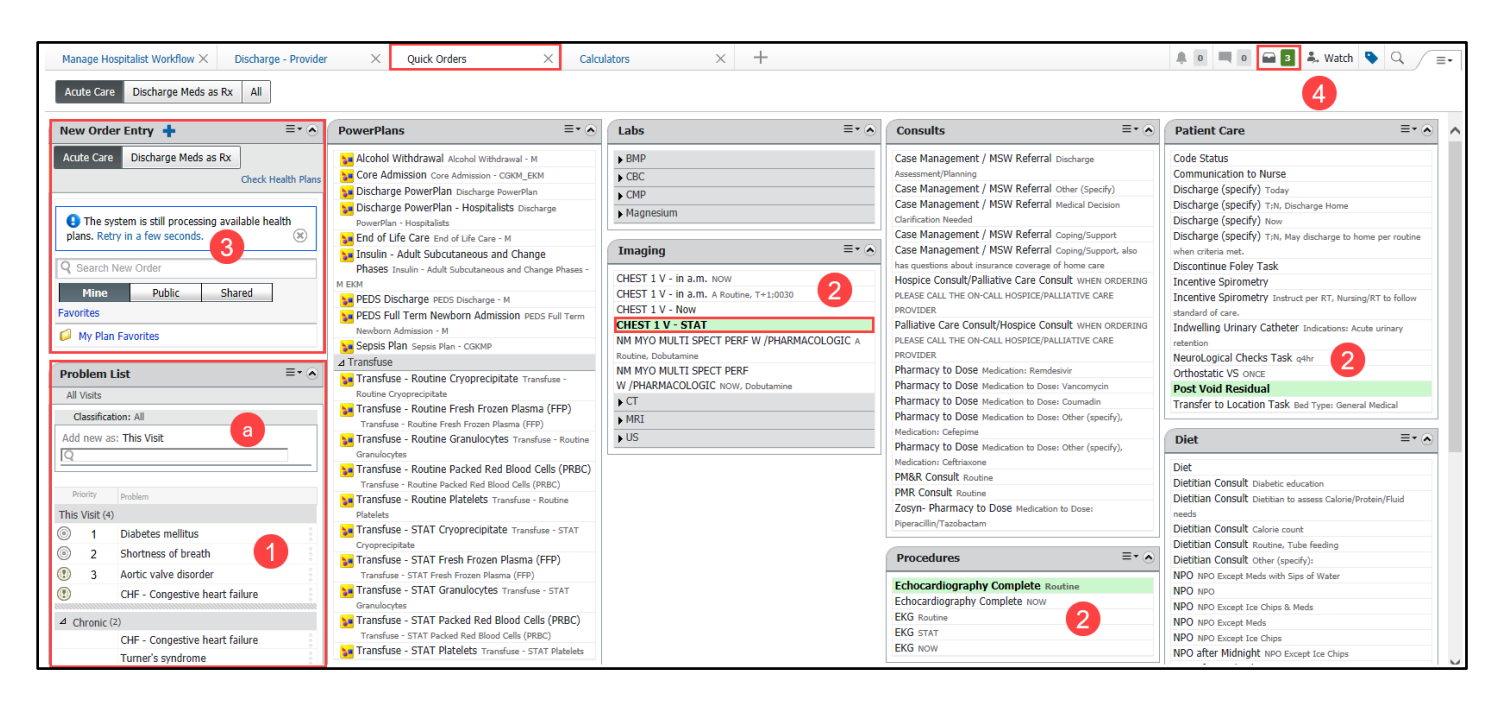

- 1. Ensure problem list is updated.
  - a. If additional problems need to be added use the search field.
- 2. Single click to select quick orders.
- 3. If needed, search other orders in New Order Entry component.
- 4. To finish signing the orders, proceed to the Orders for Signature.

## **Orders for Signature Overview**

| Orders for Signature                    | X                               |
|-----------------------------------------|---------------------------------|
| List View Association View              |                                 |
| <ul> <li>Activity (1)</li> </ul>        |                                 |
| nost Void Residual                      | Remove                          |
| <ul> <li>Radiology (1)</li> </ul>       |                                 |
| ∰ CHEST 1 V (CHEST 1 V - STAT)<br>STAT  |                                 |
| ✓ Cardiology (1)                        |                                 |
| Dechocardiography Complete Routine      | Remove                          |
| <ul> <li>Medications (1)</li> </ul>     |                                 |
| 🕼 atorvastatin<br>10 mg, Oral, Tab, QHS | 2 3 Remove 4                    |
|                                         | Sign Save Modify Details Cancel |

- 1. Make sure List View is selected.
- 2. Click Sign to sign the orders.
- 3. Click Modify Details to modify the order.
- 4. Click Cancel to close the window.
- 5. Click Remove to remove the order without signing it.

**Note**: Clicking Sign or Modify Details brings you to the Orders area of the Menu.